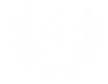

# 2023年度入試 Web出願マニュアル 【受験生用】

Ver.2.01 (2022.11.16)

| 1 | Web出願について   | P.2  |
|---|-------------|------|
| 2 | Web出願の流れ    | P.3  |
| 3 | マイページ登録     | P.4  |
| 4 | 出願情報の入力     | P.6  |
| 5 | 受験料の納入      | P.13 |
| 6 | 受験票・願書の準備   | P.14 |
| 7 | 出願内容の訂正・変更  | P.16 |
| 8 | 出願の取消       | P.17 |
| 9 | その他、よくある質問等 | P.18 |

## 札幌光星高等学校

TEL011-711-7161

## 1 Web出願について

#### Web出願の特長

□ご自宅で出願入力をすることができます。

□Web受付期間では平日・土日24時間手続きができます。

□パソコン、スマートフォン、タブレットから手続きができます。

□受験料の納入はオンライン決済で24時間可能です。(クレジットカード・コンビニエ ンスストア・ペイジー)

## お問い合わせについて

□出願システム·操作に関するお問い合わせ

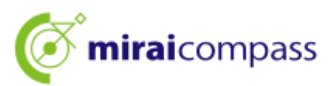

miraicompass (ミライコンパス) サポートセンター 運用委託 (株)三菱総研DCS Tel: 0120-907-867 (24時間) / 03-5877-5952 (24時間) お問合せの際は下の「(コード)学校名」と「お名前」をお伝えください。

「(8122)札幌光星高等学校」

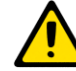

出願システムや操作方法に関するお問い合わせについては、本校や在籍中学校 ではご対応できませんのでご了承ください。

□ **入学試験内容**に関するお問い合わせ

**札幌光星高等学校 入試課** Tel: 011-711-7161 月~金:9:00~16:00 土:9:00~12:00 ※日曜祝日及び年末年始休業期間除く

#### ご準備いただくもの

#### □インターネットに接続されたパソコン、タブレット端末またはスマートフォン。

ご家庭にインターネット環境がない場合は、本校のパソコンをご利用いた だくことも可能です。>>>> P.18へ

#### □受験票、願書等の書類を印刷するためのプリンター(A4サイズ)

※ご家庭にプリンターがない場合は、お近くのコンビニを使って印刷すること

ができます。 >>> P.18へ

□メールアドレス

※ID登録に必要です。メールアドレスをお持ちでない場合は、任意のメール アドレスを取得してください。

## 2 Web出願の流れ

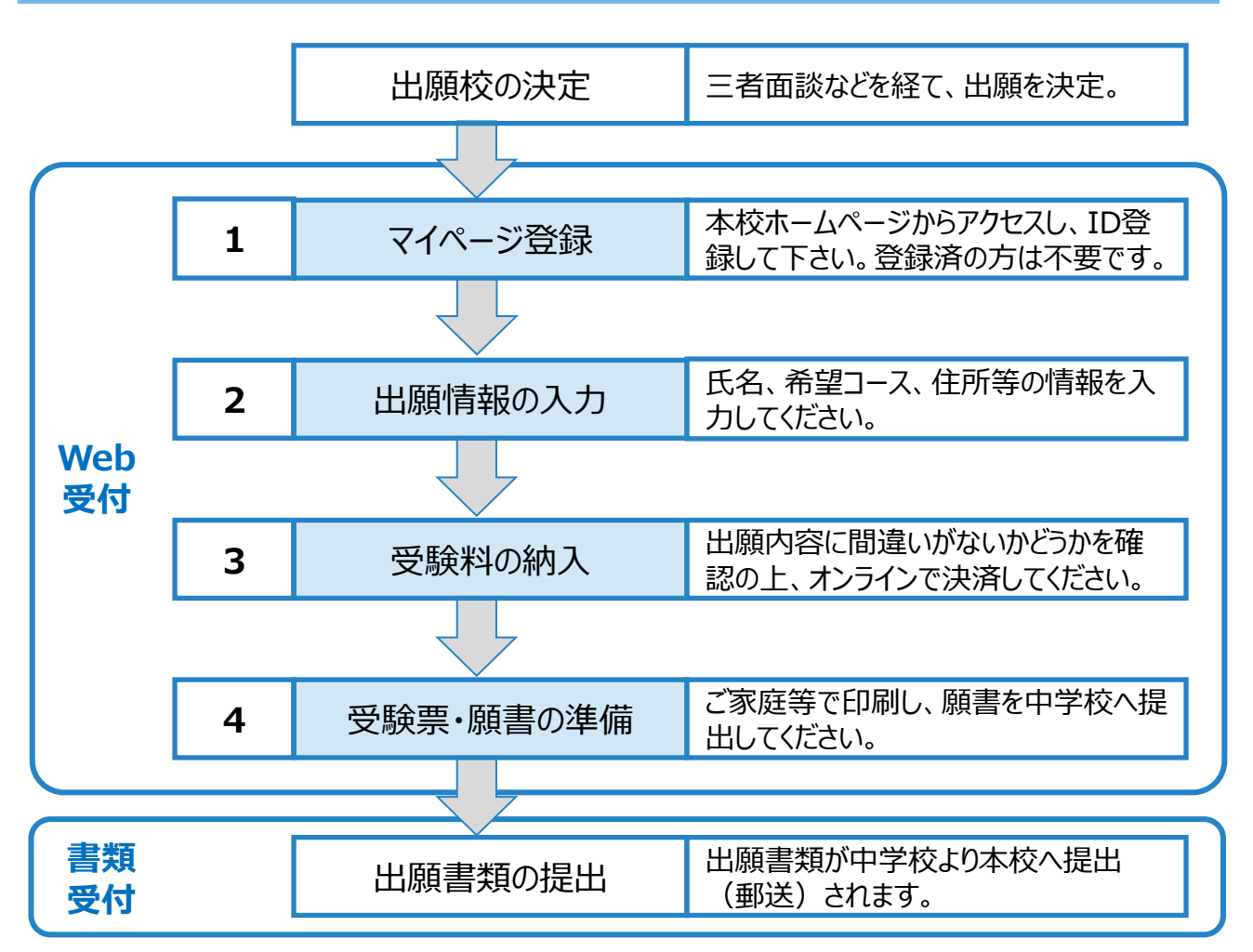

- ■「Web受付」とは……受験生が、受験校を決定した後で、インターネットで出願情報を入力し、受験料を納入後、受験票と願書を準備することです。
  - (上記の 1 ~4 のこと)
- ■「書類受付」とは……在籍中学校が、入学願書(受験生が印刷)、個人調査 書等の出願書類を本校へ提出(郵送)することです。

### 受付期間について

|          | Web受付(受験生が行う)                   | 書類受付(中学校が行う)          |
|----------|---------------------------------|-----------------------|
| 推薦<br>単願 | 12月13日(火)0:00~<br>1月10日(火)23:59 | 1月10日(火)~<br>1月13日(金) |
| 一般       | 12月13日(火)0:00~<br>1月31日(火)23:59 | 1月30日(月)~<br>2月6日(月)  |

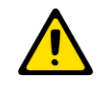

在籍中学校ごとに入学願書を提出する期限が設定されている場合 には、必ずその日程に間に合うように願書を用意してください。

## 3 マイページ登録

### パソコン、スマートフォン、タブレット端末等を使い、本校ホームページ 「入試情報」から「Web出願」のサイトへアクセスしてください。

## 本校ホームページ https://sapporokosei.ac.jp/

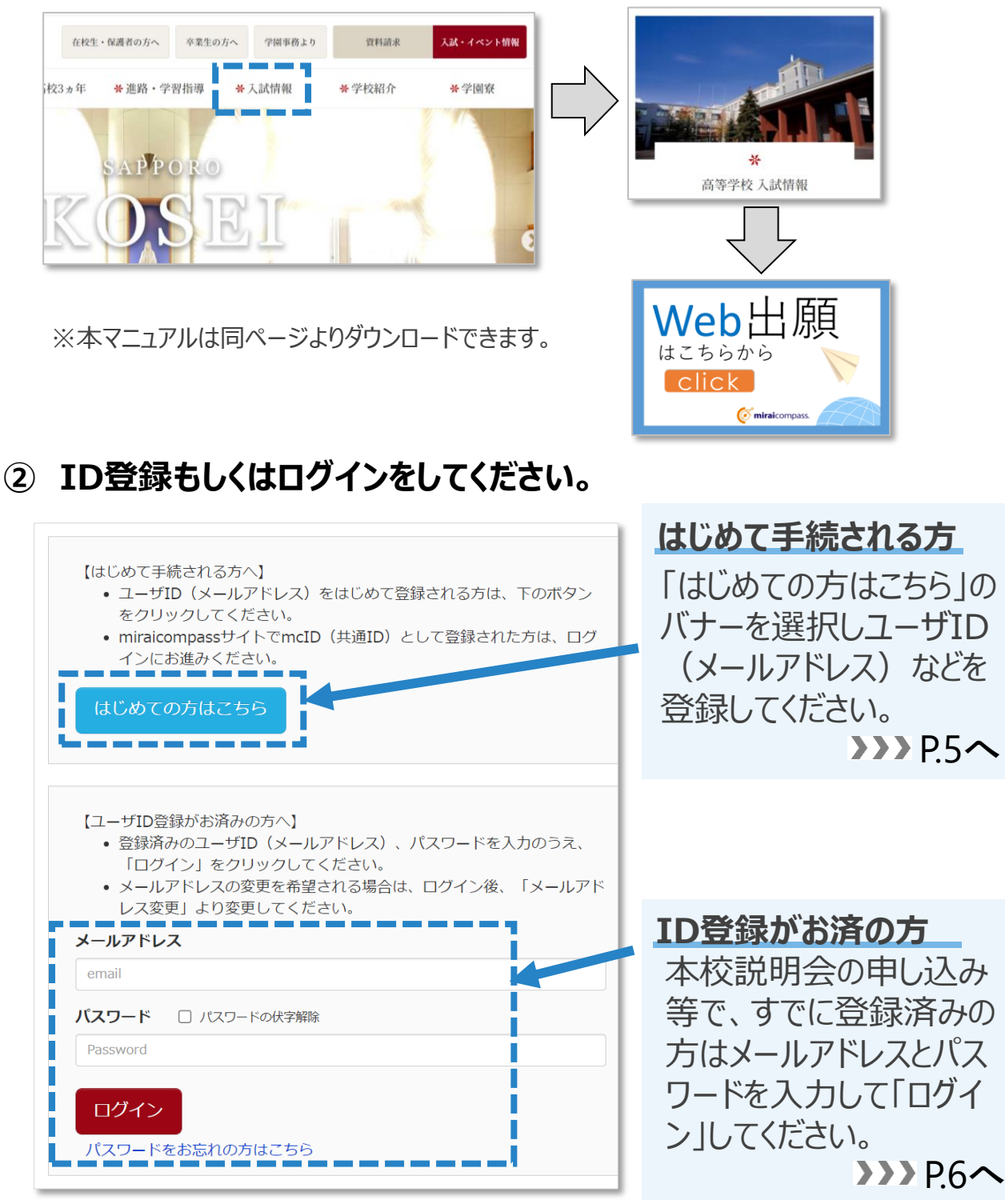

#### はじめて手続きされる方は、以下の手順でユーザID登録をしてください。

③ ユーザIDとしてご利用いただくご自身の受信可能なメールアドレスを 入力して、「送信」ボタンを押してください。

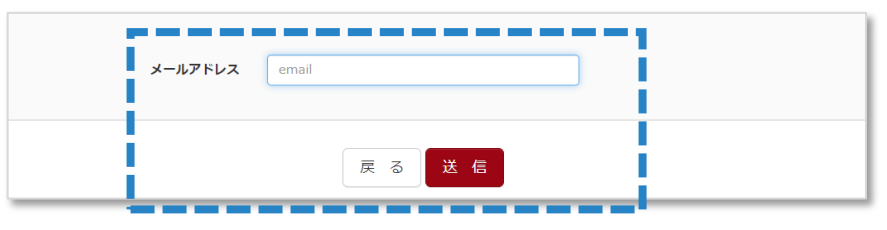

メールアドレスの設定については以下の点にご注意ください。 本校からのお知らせが届くことがあります。特に試験当日、天候などによる急な 変更が発生した場合等に使用します。また、入学手続き時まで使用いたし ますので、定期的に受信が確認でき、変更する必要がないメールアドレス が望ましいです。

#### ④ 登録したメールアドレスに送信された「確認コード」を入力し、必要な 情報を入力してください。

| 確認コード入力 |                                                                                                    |
|---------|----------------------------------------------------------------------------------------------------|
|         | 確認コード                                                                                                    |
|         | 下記メールアドレス宛てに確認コードお知らせメールを送信しました。<br>メールに記載された確認コードを入力し、パスワード登録(本登録)を行ってください。<br><b>(確認コードの有効期間は20分です)</b> |
|         | ・<br>※メールアドレスは小文字に変換されて登録されます。                                                                            |
|         | 確認 <b>コードお知らせメールが受信できない方</b><br>⇒ <u>こちら</u> よりテストメールを送信し、受信設定が正しく設定されているかご確認ください。                        |

### ⑤「同意する」にチェックをし、「登録」ボタンを押してください。マイページ 登録が完了します。

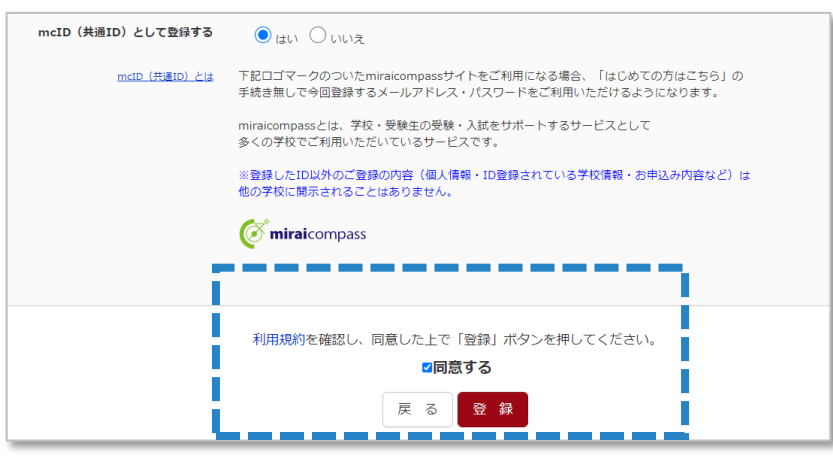

※mcID (共通ID) として登録すると、miraicompassのシステムを採用している他の高等学校でも同じIDで出願手続をすることができます。

### 🚺 願書に貼付する「顔写真」については下記の点をご確認ください。

願書に貼付する顔写真については、在籍中学校によって異なります。次のA,Bどちらかを確認して、出願手続きを進めてください。

A. 在籍中学校で<u>顔写真(現物)が用意されている</u>場合

このまま出願手続きを進めてください。受験料を決済した後、願書をプリントアウトした後で、顔写真を貼付してください。

B. 在籍中学校で<u>顔写真データのみが用意されている</u>場合

マイページにある「出願用顔写真を登録する方はこちら」から画像データをアップロードし、登録をしてから出願手続きを進めてください。

| コウセイ マリア さんのマイページ                                                                                                    |
|----------------------------------------------------------------------------------------------------|
| 申込履歴・配信メールを確認する                                                                                                    |
| <ul> <li>お知らせ</li> <li>(受験素の飾写真について)</li> <li>在籍中学校の指示に従って、次のどちらかで貼付してください。</li> <li>(1) 在箱中学校で飾写貞(現物)が用意される場合</li> <li>データのアップロードは不要です。手続きを進め、受験票・入学願書を印刷した後、入学願書の写真貼付欄に頗写真を貼付してください。(縦7cm×模5cm)</li> <li>(2) 在箱中学校でデータのみの用意、もしくは個人で用意する場合</li> <li>事前にアップロード用写真のデータをご用意いただき、下にある「出願用顔写真を登録/確認する方はこちら」から,顔写真をアップロードしてください。</li> </ul> |
| 出題用旗写真を登録する方はこちら                                                                                                    |

※顔写真の画像データについては、次の条件を満たすものを準備してください。

- 1. 正面を向いた本人のみ顔がはっきり確認できるもの
- 2. 本人のみが写っているもの。
- 3. 出願3ヵ月以内に撮影したものであること。
- 4. カラー画像(白黒画像は不可)であること。
- 5. 肩から上の上半身が映っていて、背景や枠がないもの。 ※アップロードする際、システムのトリミング機能があります。
- 5. JPEG形式、またはPNG形式の画像データ。
- 6. 推奨の画像サイズは横幅が「450ピクセル」、縦幅が「600ピクセル」で、 横幅と縦幅の比率が「3:4」の割合。
- 7. 低画質ではないもの。(横幅が「250ピクセル」以上、縦幅が「250ピクセル」以上のもの)
- 8. アップロードできるデータのファイルサイズは3MBまで。

## 4 出願情報の入力

### ① 志願者を選択し、「新規申込手続きへ」を選択してください。

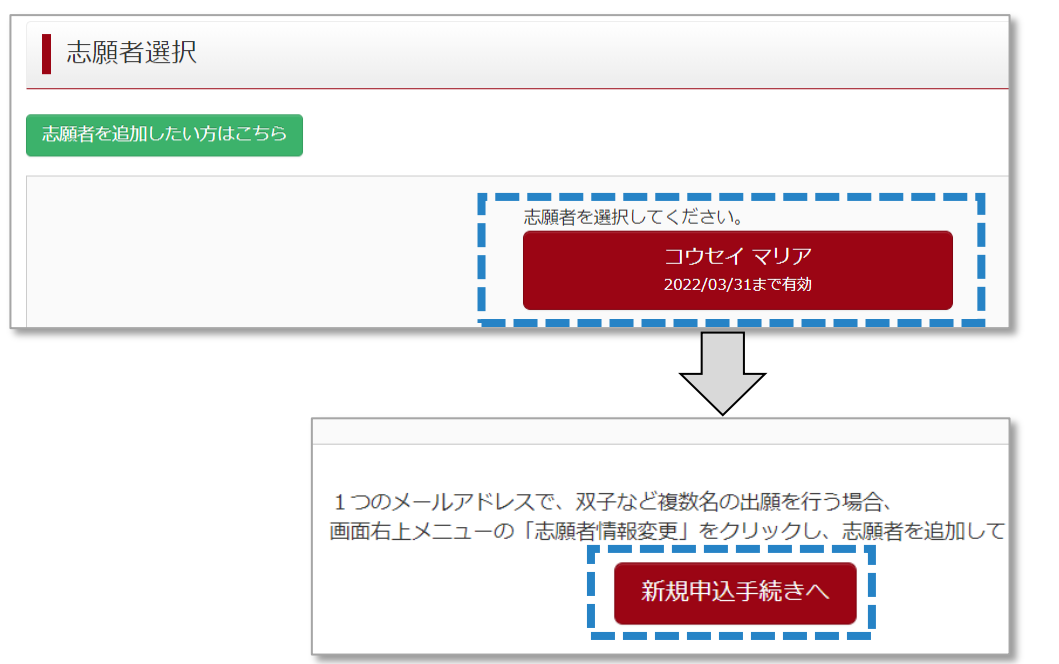

### ②入試区分選択画面より希望する入試区分を選択してください。

| Step1 入試区分選択                             |                                                                                                 |
|------------------------------------------|-------------------------------------------------------------------------------------------------|
| 入試区分選択       入試区分       選んでください       反る | ※情報の入力を受験生以外<br>のご家族がされた場合、出願<br>コースや受験生情報に食い違<br>いがあるケースがあります。お間<br>違いないよう、事前の情報共<br>有をお願いします。 |

③「利用規約、個人情報取り扱い」にご同意の上、次へ進んでください。

| 札幌光星中学校高等学校 個人情報保護方針                        |          |  |
|---------------------------------------------|----------|--|
| 札幌光星中学校高等学校 個人情報保護方針 は、 <u>こちら</u> をご覧ください。 | J'A' (27 |  |
|                                             | i III    |  |
|                                             |          |  |

※画面の一番下までスクロールすると、ボタンが選択できるようになります。

④ 志願者情報を入力してください。

| 志願者情報入力      |              |
|--------------|--------------|
| 志願者氏名(漢字) 必須 | 姓: 例)未来 1    |
| 志願者氏名(カナ) 必須 | セイ: 例)ミライ メー |
| 外字有無 必須      | ○ なし ○ あり    |
| 性別 必須        | 〇男〇女         |
| 生年月日 必須      | 年 • 月 • 日 •  |

志願者情報入力時の注意点

次ページの「志願者情報の入力例と注意事項」をよくお読みになり、間違いのないように入力をしてください。

▲ 氏名などでは、外字や環境依存の文字が正しく表示されないことがあります。次の画面に進んだときに下の画面が出た場合には、簡易字体に置き換えて入力し直してください。正しい表記については、入学時に対応いたします。

| Step2       | 出願情報入力                                                       |
|-------------|--------------------------------------------------------------|
| ■志願者E<br>い) | 5名(漢字)に当サイトでは対応できない文字が含まれています。簡易字体に置き換えて入力してください。(全角で入力してくださ |

### 5 必要事項を入力したら、画面下の「試験選択画面へ」を選択し、 次に進んでください。

## ∃志願者情報の入力例と注意事項

Γ

| 項目                | 必須 | 入力・選択例              | 注意事項                                                                                            |
|-------------------|----|---------------------|-------------------------------------------------------------------------------------------------|
| 志願者氏名(漢字)         | 0  | 光星 真理愛              | 外字や環境依存の文字では正しく表示されな<br>いことがあります。簡易文字に置き換えてください。                                                |
| 志願者氏名(カナ)         | 0  | コウセイ マリア            |                                                                                                 |
| 外字有無              | 0  | なし                  | 外字などのために、簡易文字に置き換えた場合<br>は「あり」を選択。                                                              |
| 性別                | 0  | 女                   |                                                                                                 |
| 生年月日              | 0  | 2007/11/1           |                                                                                                 |
| 郵便番号              | 0  | 0650013             | 住所検索すると自動で住所が入力されますが、<br>途中までになりますので、入力漏れがないかどう<br>かは必ず確認してください。                                |
| 都道府県              | 0  | 北海道                 |                                                                                                 |
| 市区町村              | 0  | 札幌市東区               |                                                                                                 |
| 町名·番地             | 0  | 北十三条東9丁目<br>1-1-502 | 試験結果通知が郵送されますので、間違いの<br>ないように注意してください。簡易表記でもかま<br>いません。(例:「北十三条東9丁目1番1                          |
| 建物名·部屋番号          |    |                     | 号光星マンション502号室」を「北十三条東9<br>丁目1-1-502」と表記する)<br>ローマ数字は表記できません。アラビア数字に<br>置き換えてください。(例:「Ⅱ」は「2」と入力。 |
| 電話番号              | 0  | 011-711-7161        |                                                                                                 |
|                   | 0  | 北海道                 |                                                                                                 |
|                   | 0  | 札幌市東区               | リストから選択してください。                                                                                  |
|                   | 0  | 札幌光星中学校             |                                                                                                 |
|                   |    | その他                 | リストにない場合は入力してください。                                                                              |
| 学園寮入寮希望(男<br>子のみ) |    | 入寮を希望しない            | 対象は男子のみです。「希望する」または「未<br>定」の場合に選択してください。女子で誤って選<br>択した場合でも出願には差し支えありません。                        |
| 保護者氏名(漢字)         | 0  | 光星 一郎               |                                                                                                 |
| 保護者氏名(カナ)         | 0  | コウセイ イチロウ           |                                                                                                 |
| 海外の方              |    |                     | 海外在住の方のみ                                                                                        |
| 郵便番号              |    |                     |                                                                                                 |
| 都道府県              |    |                     |                                                                                                 |
| 市区町村              |    |                     |                                                                                                 |
| 町名·番地             |    |                     | 心旗目と共なる場合のの八刀。                                                                                  |
| 建物名·部屋番号          |    |                     |                                                                                                 |
| 電話番号              |    |                     |                                                                                                 |
|                   | 0  | 090-1234-5678       | 入試直前や当日の緊急連絡に使用させていた<br>だくことがあります。                                                              |
| 上記緊急連絡先           |    | 父親携帯                |                                                                                                 |

| ◎ 山限9る」「人守り同報を入力してたこ |
|----------------------|
|----------------------|

| 入試区分  | 一般入学試験  |   |
|-------|---------|---|
| 試験日   | 選んでください | ~ |
| 出願コース | 選んでください | ~ |
| 試験会場  | 選んでください | ~ |

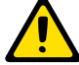

#### 出願情報入力時の注意点

| 項目                                                                                                    | 注意点                                                             |
|----------------------------------------------------------------------------------------------------|-----------------------------------------------------------------|
| 出願コース                                                                                                    | 三者面談等で中学校に伝えたコースと異なる場合は、中学校に必ず連絡<br>をしてください。                    |
| 一般入試の札幌会場については「札幌光星高等学校」か「札幌プリ         ホテル」かを受験生が選択することはできません。出願コースに関わら         受験番号順で次の通り自動的に決定されます。         0001~0700→札幌B会場(札幌プリンスホテル)         0701~3999→札幌A会場(札幌光星高等学校)         受験番号は受験料決済が終わった後で決定されます。 |                                                                 |
| 特待生認定                                                                                                    | 一般入試においては「特待生認定希望」欄はありません。事前申請の必<br>要はなく、当日点で基準に到達した者全員に認定されます。 |

#### ⑦ 検索された試験に誤りがなければ「選択」をクリックし、下のいずれ かのボタンを選択してください。

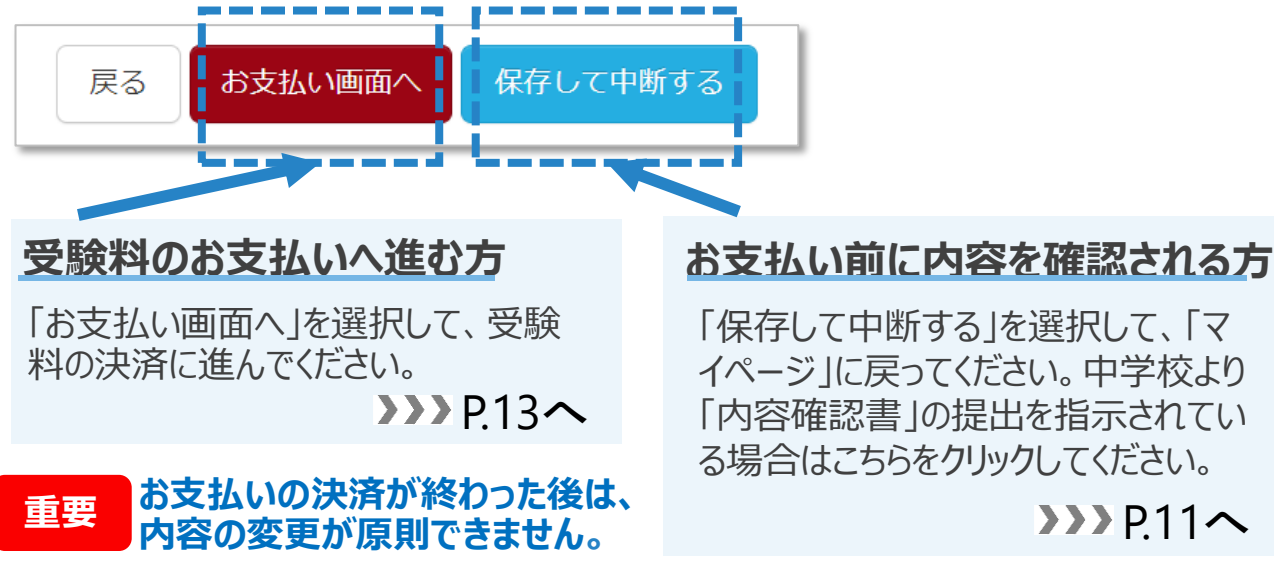

### ⑧ 内容を確認する場合はマイページに戻り、「申込確認」を選択してくだ さい。

| 金情報       | 受験票     |
|-----------|---------|
| 申込確認 続きから | キャンセル - |
|           |         |

## ⑨ 下のような画面となりますので、内容を確認してください。

| 志願者情報の確認  |             |
|-----------|-------------|
| 志願者氏名(漢字) | 光星 真理愛      |
| 志願者氏名(カナ) | コウセイ マリア    |
| 外字有無      | なし          |
| 性別        | 女           |
| 生年月日      | 2007年11月01日 |
| 郵便番号      | 0650013     |
| 都道府県      | 北海道         |
| 市区町村      | 札幌市東区       |
| 町名・番地     | 北十三条東9丁目1-1 |

#### 訂正・変更がない場合

画面下にある「**申込内容確認書**」を クリックし、次に進んでください。PDF ファイルが開きます。保存、印刷が可 能です。

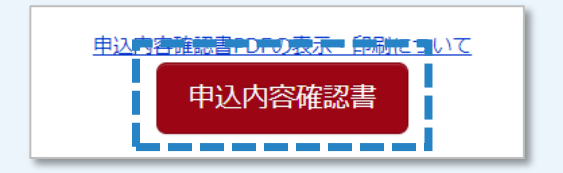

#### 訂正・変更がある場合

「マイページ」に戻り、「続きから」を選択し、志願者情報を変更してください。

※「マイページ」に戻るには、「戻る」 ボタンをクリックするか、ページ上部 にある「マイページ」をクリックしてくだ さい。

## ]「内容確認書」サンプル

| 申込内容確認書       |                                            |  |
|---------------|--------------------------------------------|--|
| 札幌光星高等学校      |                                            |  |
| 出願申込番号        | 233500008                                  |  |
| 入金状況          | -                                          |  |
| 試験日           | 試験名                                        |  |
| 2月14日(火)      | 一般 札幌会場 マリスコース                             |  |
| 志願者氏名(漢字)     | 光星 真理愛                                     |  |
| 志願者氏名(カナ)     | שלי איז איז איז איז איז איז איז איז איז אי |  |
| 外字有無          | なし                                         |  |
| 性別            | <b>女</b>                                   |  |
| 生年月日          | 2007年11月1日                                 |  |
| 郵便番号          | 0650013                                    |  |
| 都道府県          | 北海道                                        |  |
| 市区町村          | 札幌市東区                                      |  |
| 町名・番地         | 北十三条東9丁目1-1                                |  |
| 建物名・部屋番号      |                                            |  |
| 電話番号          | 011-711-7161                               |  |
| 在籍または出身中学校    | 札幌光星中学校                                    |  |
| その他           |                                            |  |
| 学園寮入寮希望(男子のみ) |                                            |  |
| 保護者氏名(漢字)     | 光星 一郎                                      |  |
| 保護者氏名(カナ)     | コウセイ イチロウ                                  |  |
| 郵便番号          |                                            |  |
| 都道府県          |                                            |  |
| 市区町村          |                                            |  |
| 町名・番地         |                                            |  |
| 建物名・部屋番号      |                                            |  |
| 電話番号          |                                            |  |
| 緊急連絡先         | 090-1234-5678                              |  |

! 出願情報については、受
 験生と保護者の方で間違
 いないように確認をお願いします。

在籍中学校より、受験 料決済前に「内容確認書」 の提出などの指示がある場 合には、その指示にしたがっ てください。特に指示がない場合は決済に進んでもか まいません。

2ページ目もご確認ください。

| 札幌光星高等学校                       |         |  |  |  |
|--------------------------------|---------|--|--|--|
| 願申込番号 23                       | 3500008 |  |  |  |
| :記緊急連絡先(例:父親携帯) <mark>父</mark> | 親携帯     |  |  |  |
|                                |         |  |  |  |
|                                |         |  |  |  |

## 5 受験料の納入

## ① お支払いの画面に進んでください。

出願情報の入力後、一時保存して内容確認をされた方

「マイページ」に戻り、「続きから」をクリックして、下のボタンの画面まで進め、「お支払い画面へ」を選択してください。

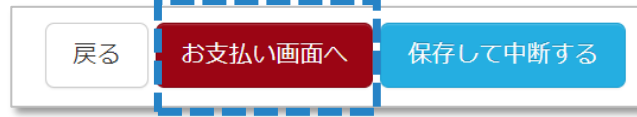

## ② お支払い方法を選択し、お支払い手続きを完了してください。

| お支払い方法の選択<br>※お支払い方法により事務手数料が異なりますので、事務手数料を確認しお手続きしてください。 |
|-----------------------------------------------------------|
| <ul> <li>クレジットカード</li> </ul>                              |
| 0 コンビニエンスストア                                              |
| ○ ペイジー・金融機関ATM(現金)                                        |
| ご利用可能な金融機関ATMについて                                         |
| ○ ペイジー・金融機関ATM(カード・通帳)                                    |
| ご利用可能な金融機関ATMについて                                         |
| ○ ペイジー(ネットバンキング)                                          |

以下のクレジットカード、コンビニまたはペイジー(金融機関ATM)からお選びいただけます。

#### A クレジットカードによるオンライン決済

クレジットカードによるオンライン決済にて、24時間、 受験料のお支払いが可能です。出願手続きの中で、 クレジットカード番号など必要な情報を入力し、決済 を完了させます。保護者の方などのクレジットカードを お使いいただけます。

#### B コンビニでのお支払い

以下のコンビニにて、24時間、受験料のお支払いが可 能です。

C ペイジー(金融機関ATM)でのお支払い

▶ご利用いただけるコンビニ 【AWSON = FamilyMart

#### 🎲 🞴 Seicomart

ペイジー対応金融機関ATM(ペイジーマークが画面に表示されているもの)でお支払いいただ けます。ご自分の預金口座のある金融機関のATMをご利用になるのが便利でしょう。ただし、金融 機関の窓口で、お支払いいただくことはできません。

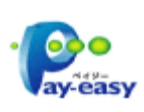

▼ご利用いただける金融機関

ゆうちょ銀行・みずほ銀行・三井住友銀行・りそな銀行・埼玉りそな銀行・千葉銀行・ 三菱UFJ銀行・横浜銀行・関西みらい銀行・広島銀行・福岡銀行・親和銀行・ 東和銀行・熊本銀行・京葉銀行・南都銀行・足利銀行・七十七銀行・JAバンク

札幌光星高等学校Web出願マニュアル2.00

## 6 受験票・願書の準備

 お支払い後、送信完了画面の「学校からのお知らせ」を読んで内容 を確認し、画面下の「マイページ(受験票出力へ)」をクリックして、 次の画面に進んでください。

| 出願申込および決済が完了しました(申込番号:223000003)     |
|--------------------------------------|
| 決済番号 : 9999999999<br>お支払金額 : 16,514円 |
| マイページ (受験票出力) ヘ ログアウト                |

② 「受験票」ボタンを選択し、次の画面に進んでください。

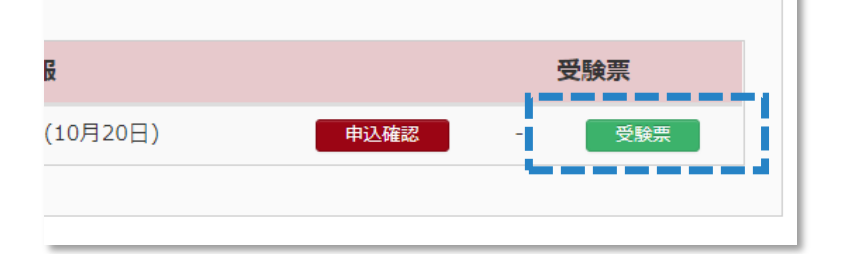

③ ダウンロード画面で、「受験票表示」ボタンをクリックしてください。
 PDFファイルが開きます。

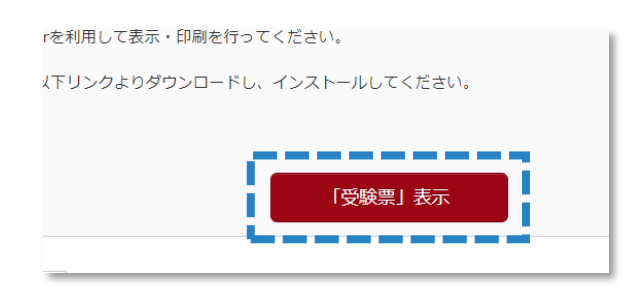

ブラウザ上でPDFを開き印刷を行うと、 罫線が消えたり、レイアウトが崩れる場 合があります。PDFを保存した後は、 AdobeReaderを利用して表示・印刷 を行ってください。

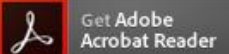

## ④ 出力されたPDFファイルをA4の普通紙(白)で印刷してください。

#### ⑤ 受験票と入学願書を <キリトリ線> で切り離してください。

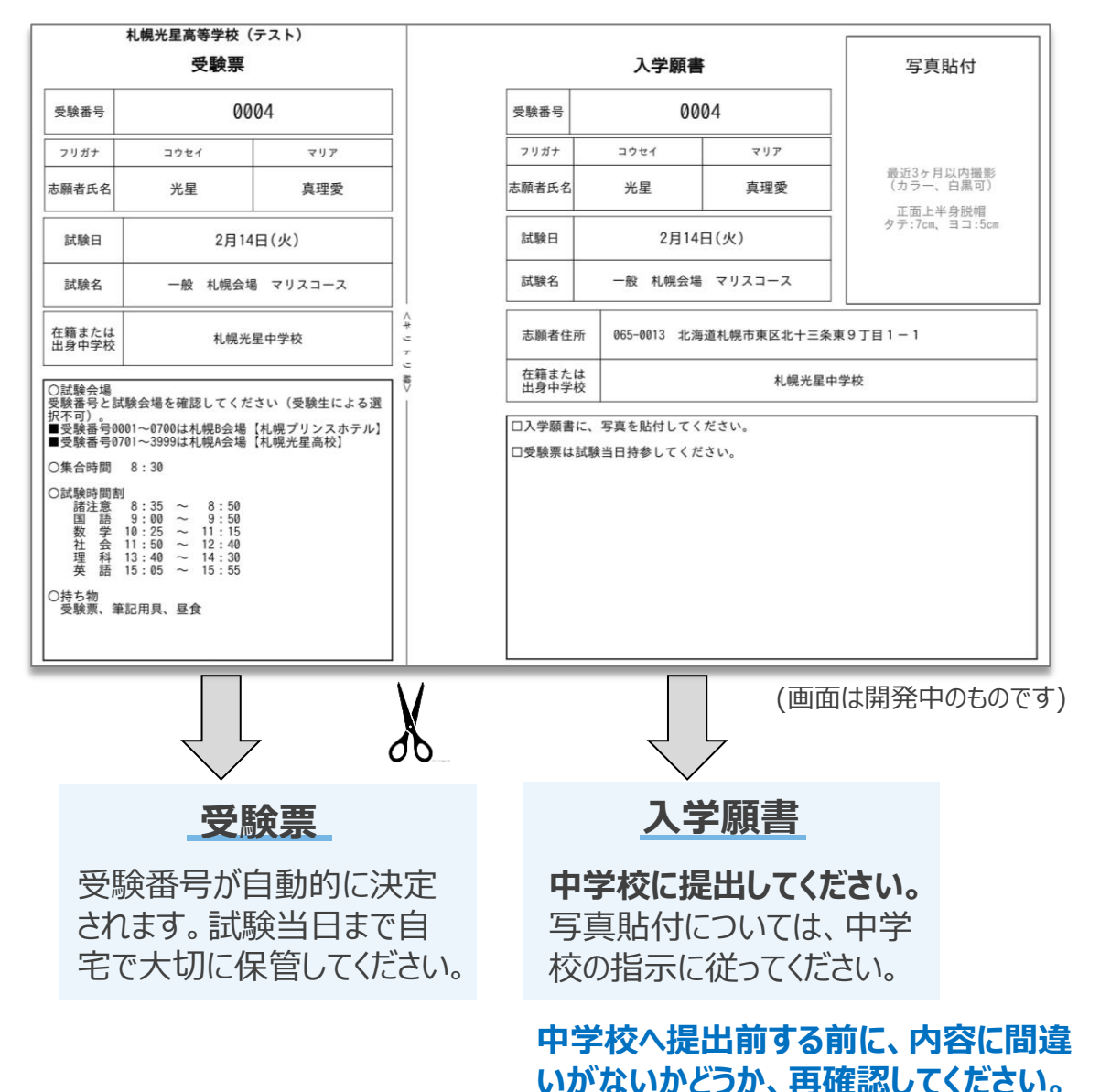

PDFファイルは、万が一、破損や紛失した場合等に備えて、保存したり、 控えをプリントアウトしておいても構いません。

## これでWeb受付が完了です。

本校では合否照会、入学手続きはインターネットでは行っておりません。 募集要項をご確認ください。

## 7 出願内容の訂正・変更

#### A 受験料の決済前の場合

**受験生自身で変更できます。**「マイページ」の「続きから」をクリックし、 情報を訂正してください。

| 金情報 |      |           | 受験票 |
|-----|------|-----------|-----|
|     | 申込確認 | 続きからキャンセル | -   |
|     |      |           |     |

### B 受験料の決済後から中学校へ願書を提出するまでの場合

受験生または保護者の方から直接、本校入試課へご連絡ください。 本校で訂正・変更をします。訂正・変更には1~2営業日かかりま す。マイページで訂正・変更されたことを確認した上で、あらためて受 験票と願書を印刷してください。

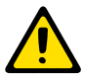

「出願コース」に変更がある場合は、中学校に連絡をした上で、本校 ・ に変更の連絡をしてください。

#### C 中学校へ願書を提出した後の場合

**提出後の変更がないように事前の確認をしてください。**やむを得ず、 訂正・変更をしなければならなくなった場合は、次の通りの手順でお 願いします。

受験生または保護者の方から、**在籍中学校へ連絡をしてください。** すでに提出をした願書に直接、訂正をしてください。

<訂正方法>間違った場合は、定規で二重線を引いて、その脇に正しい文字を記入し、訂正印を押してください。

## 8 出願の取消

## A 受験料の決済前までの場合

出願の取消が可能です。<br />
受験生自身で「マイページ」より「キャンセル」をクリックし、<br />
申し込みをキャンセルしてください。

| 申込確認 続きから キャンセル - | 金情報 |      |      |       | 受験票 |
|-------------------|-----|------|------|-------|-----|
|                   |     | 申込確認 | 続きから | キャンセル | -   |
|                   |     |      |      |       |     |

B 受験料の決済後から書類提出 / 切(2月6日)までの場合

# 出願の取消が可能です。在籍または出身中学校を通して、本校までご連絡ください。

※受験料の返金については事由によりますので、個別に対応いたします。

C 書類提出 / 切(2月7日) 以降の場合

出願の取消はできません。受験料の返金もできません。

## 9 その他、よくある質問など

#### ① インターネットができる環境がない場合について

次の日程で、本校にお越しいただき、Web受付、受験料決済をす ることができます。

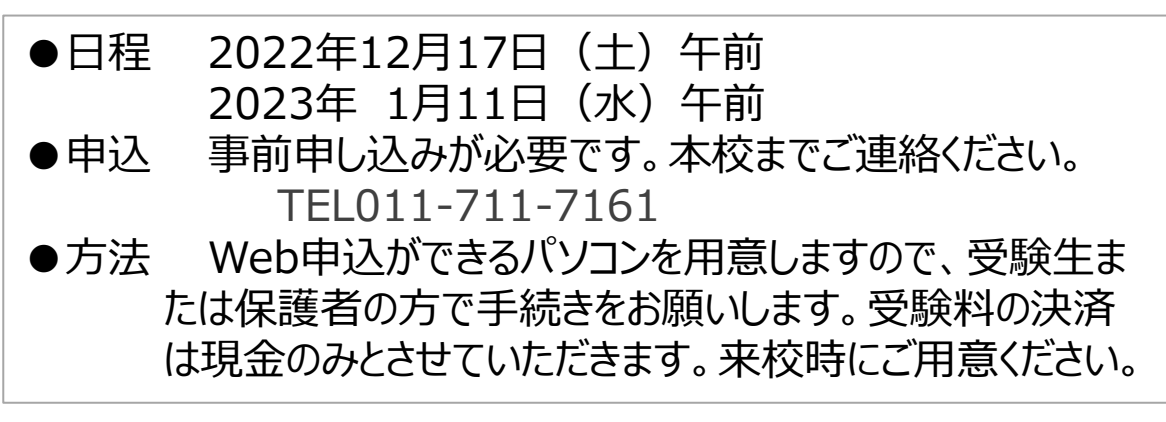

② コンビニエンスストアで印刷する方法について

次のサイトをご参照ください。

https://www.mirai-compass.jp.net/print\_guide/

③ よくあるご質問について

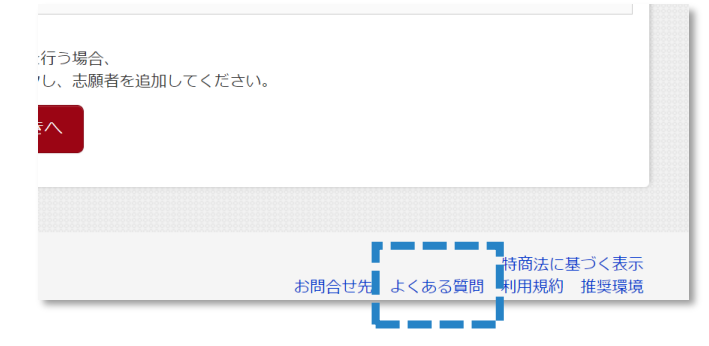

「マイページ」の画面の下 部に「よくある質問」へのリ ンクがありますので、ご覧く ださい。

□出願システム・操作に関するお問い合わせ (※ miraicompass
 miraicompass (ミライコンパス) サポートセンター 運用委託 (株)三菱総研DCS
 Tel: 0120-907-867 (24時間) / 03-5877-5952 (24時間)
 お問合せの際は下の「(コード)学校名」と「お名前」をお伝えください。
 「(8122) 札幌光星高等学校」

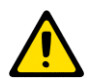

出願システムや操作方法に関するお問い合わせについては、本校や在籍中学校 ではご対応できませんのでご了承ください。 Version情報

2.00(2022.11.07)作成 2.01(2022.11.16)一部訂正、追加